## Register for SSPS Portal and SAW Account

SSPS Portal Allows You To...

- Sign up for the Social Services Payment System (SSPS) Provider Portal to simplify the payment process. In the portal you can:
- *Review the invoice information you have provided and make changes*
- Review address, phone number, and email and notify SSPS of any changes
- Contact SSPS with questions
- View real-time invoicing and see all remittances, invoices and tax documents in one place

YOU MUST HAVE A SECURE ACCESS WASHINGTON **(SAW)** ACCOUNT TO REGISTER FOR THE SSPS PORTAL

## What will you need to get started?

You will need 3 things:

### 1) SSPS Payee # - This will be created when you get your license.

 The Social Service Payment System (SSPS) Provider / Payee number is set up with the Provider File Action Request (PFAR) which sets the payment provider file. (This in not your FamLink Provider # that is listed on placement confirmations)

## 2) A Code

- The **agency code** is used to register for SSPS and the code is **2795.**
- 3) A Token
  - Email <u>DSHS\_SSPSMail@dshs.wa.gov</u> or call SSPS Customer Service at 360-664-6161 to request your security token.
  - The **security token** is a time sensitive token used to get through network securities during registration and it must be requested .

# To register for a SAW Account: https://secureaccess.wa.gov

## Click SIGN UP on the login page

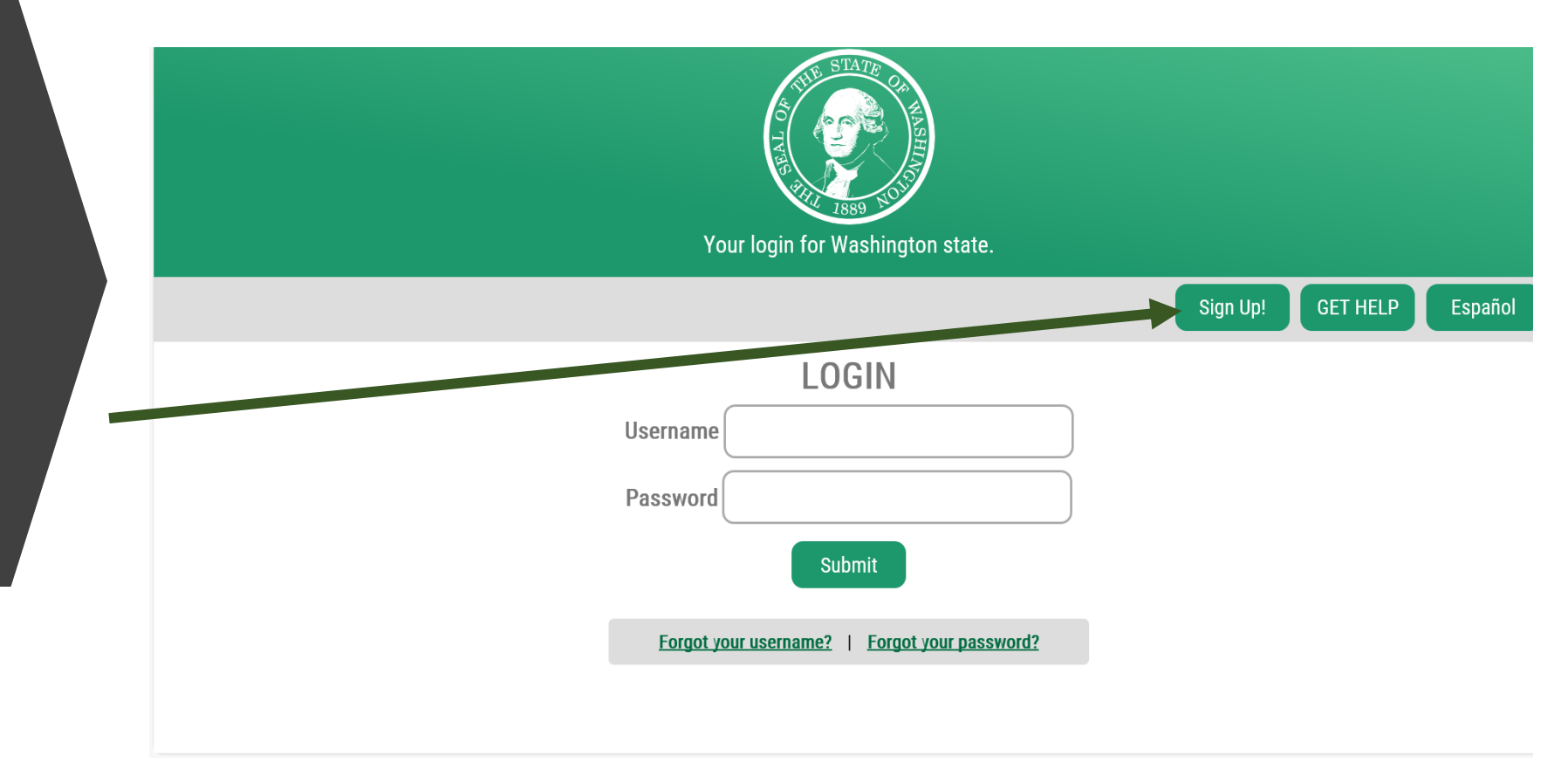

## Check to make sure you do not already have an account.

Click the **"check here"** link on the Sign Up! page and follow the directions. If an account already exists associated with your email, the system will help you recover your username and password.

## х Sign Up! Español Sign Up For An Account Fill in the following form to sign up for an account. If you are not sure if you already have an account, check here. Personal Information First Name Last Name Primary Email Contact Information For Security (Optional) Provide additional contact information to receive security codes and reduce the chance of losing

Provide additional contact information to receive security codes and reduce the chance of losing

## If **no** account exists, click the "create a new account" link.

If an account **does** exist, you can click back to the <u>SAW</u> <u>login page</u> and login OR you will be sent an email that will help you recover your username and / or password. (Skip to slide 11)

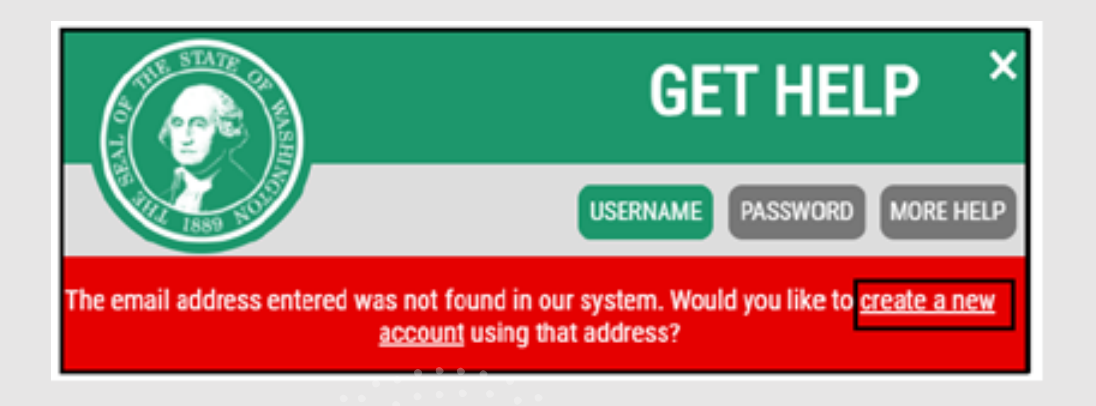

| Your login for Washington state.              |  |  |  |  |  |
|-----------------------------------------------|--|--|--|--|--|
|                                               |  |  |  |  |  |
| LOGIN                                         |  |  |  |  |  |
| Username                                      |  |  |  |  |  |
| Password                                      |  |  |  |  |  |
| Submit                                        |  |  |  |  |  |
| Forgot your username?   Forgot your password? |  |  |  |  |  |
|                                               |  |  |  |  |  |

#### Sign Up For An Account

Fill in the following form to sign up for an account. If you are not sure if you already have an account, <u>check here.</u>

Español

#### **Personal Information**

| First Name    |  |
|---------------|--|
|               |  |
| Last Name     |  |
|               |  |
| Primary Email |  |
|               |  |

#### **Contact Information For Security (Optional)**

Provide additional contact information to receive security codes and reduce the chance of losing access to your account. You can add or edit additional contact information later in your SAW accour settings.

#### Additional Email Address (Optional)

#### Mobile Phone Number (Optional)

### **Create a New Account**

Enter your information as prompted on the Sign Up for Account screen.

- - First Name
- - Last Name
- - Primary Email

 You may also choose to enter an additional email address and/or mobile phone number to receive security codes and reduce the chance of losing access to your account. This is optional.

#### **Username and Password**

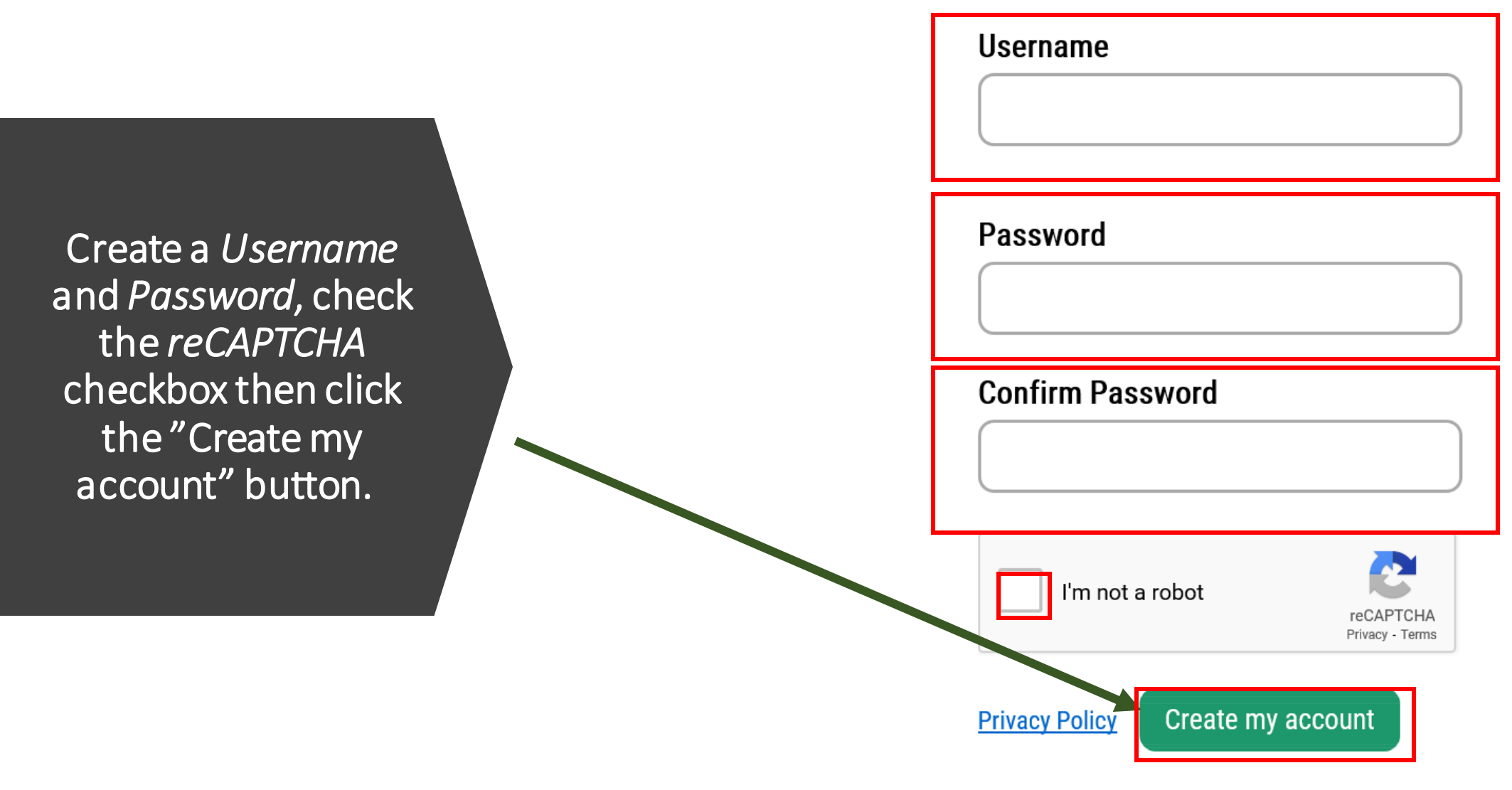

When you create an account, an email will be sent to you.

#### How to Activate your account

Open the email from SecureAccess Washington.

Click on the link sent via email from <u>secureaccess@cts.wa.gov</u> to the email address you have registered.

| ur   | S secureaccess@cts.wa.gov<br>SecureAccess Washington : Welcome to SecureAccess Washington                                                                                                    |
|------|----------------------------------------------------------------------------------------------------|
|      | You are almost finished,                                                                                                    |
|      | Thank you for signing up with Secure Access Washington.                                                                                                    |
| ton. | Your username is: ABC123                                                                                                    |
|      | To activate your account, please click: <a href="https://secureaccess.wa.gov/public/saw/pub/regConfirm.do?s=76937&amp;userId=ABC123">https://secureaccess.wa.gov/public/saw/pub/regConfirm.do?s=76937&amp;userId=ABC123</a> |
| a —  | For questions or concerns about your SecureAccess Washington account, please visit https://secureaccess.wa.gov/public/saw/pub/help.do                                                                                       |
|      | Thank you,                                                                                                    |
| gov  | The Secure Access Washington Team                                                                                                    |
|      |                                                                                                    |
| Ju   |                                                                                                    |

## Login SAW Account Page Once Your Account is Activated

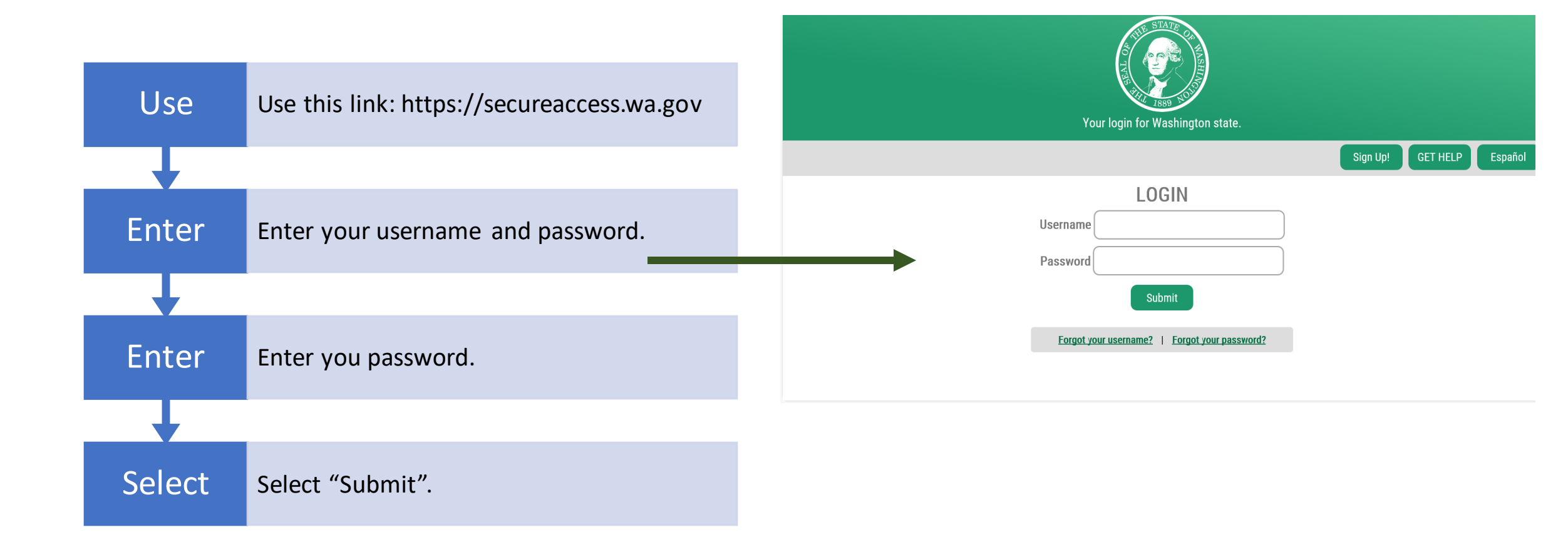

#### Once Your SAW Account is Set Up, You Can Add Services To it.

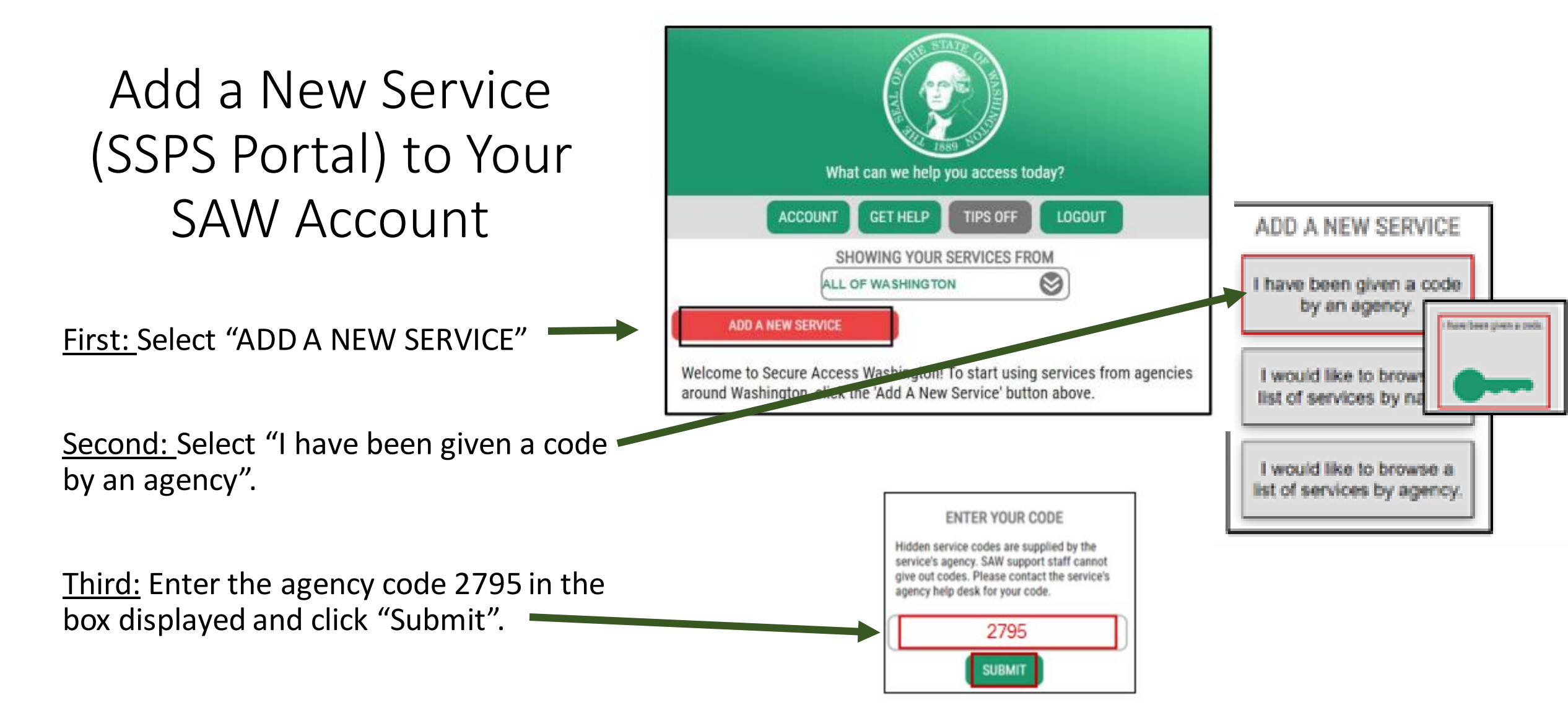

## Enter your SSPS provider number in the box

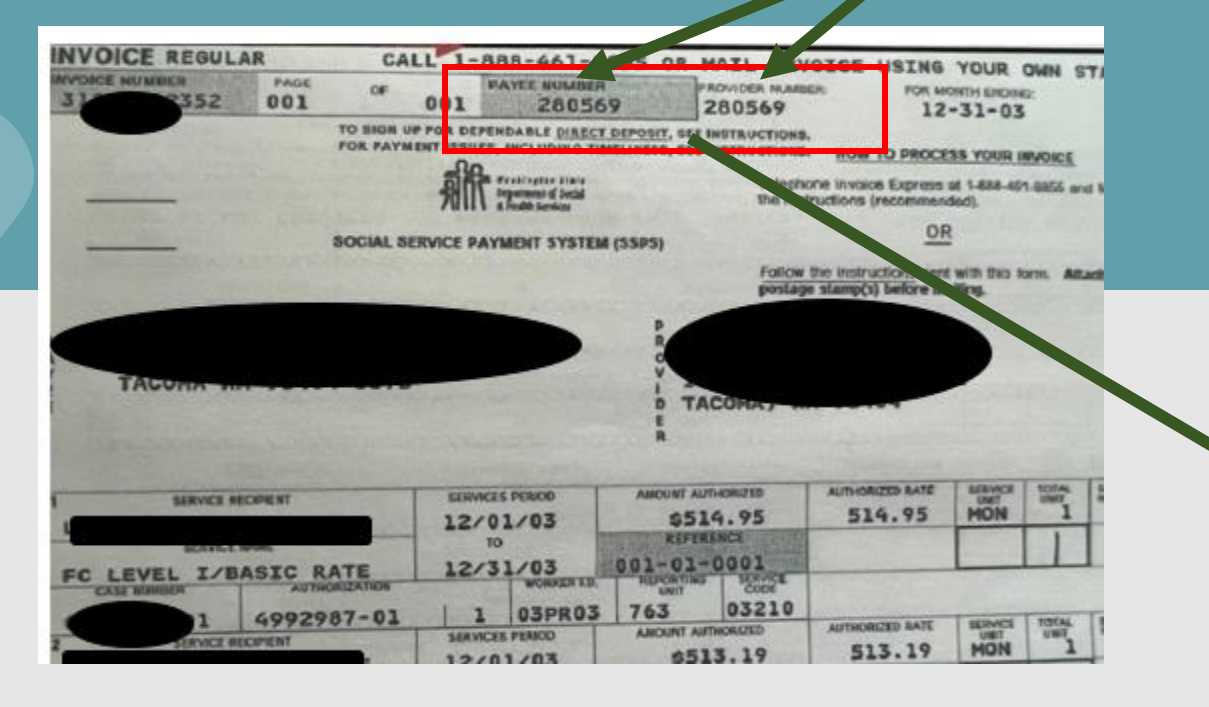

Your provider number is on your invoice (above) or you can email <u>DSHS\_SSPSMail@dshs.wa.gov</u> or call SSPS Customer Service at 360-664-6161 to get your provider number once you are licensed. You can also reach out to a licensor or fiduciary.

The SSPS Payee # and the SSPS Provider # are the same. If you have received any communication from SSPS, your SSPS Payee/Provider # is listed on it.

## ADDITIONAL INFO FOR DSHS

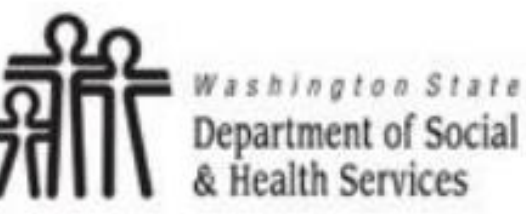

Transforming lives

Department of Social and Health Services requires some additional information before they can allow access to this service. Please fill in the form below.

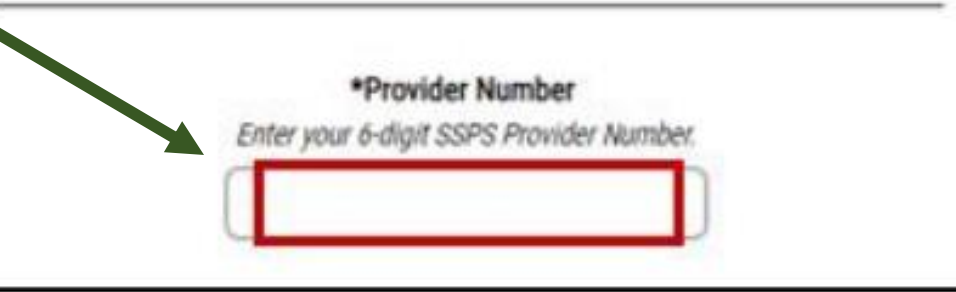

## Complete Registration for the SSPS Provider Portal

Enter First Name, Last Name, and Security Token. Email <u>DSHS\_SSPSMail@dshs.wa.gov</u> or call SSPS Customer Service at 360-664-6161 to request your security token. Tokens are good for 90 days.

Click Submit.

Registration Complete box will display. Click OK to see the services page displayed with SSPS Provider Portal.

If your registration says pending or anything other than complete, please email <u>DSHS\_SSPSMail@dshs.wa.gov</u> and provide your SSPS Provider Number and the issue will be corrected.

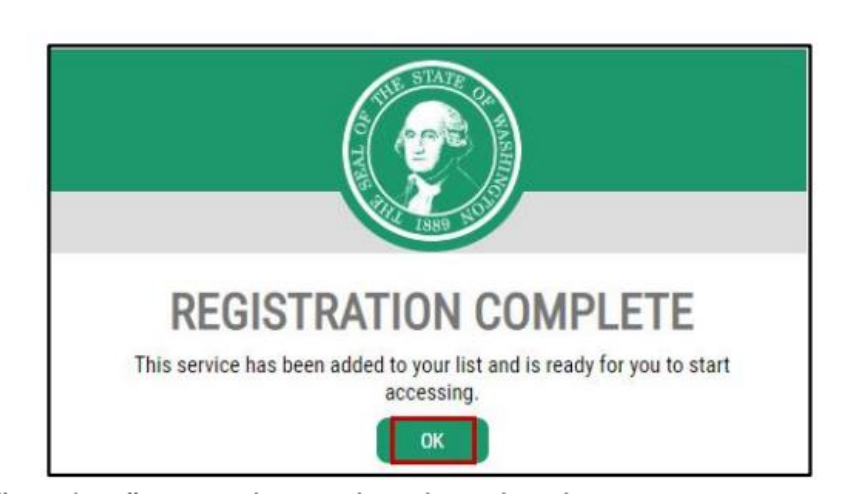

\*First Name User's First Name

\*Last Name User's Last Name

\*Security Token Enter the security token you received in

the mail.

## Sign Into the SSPS Portal

The service page will now show SSPS Provider Portal provided by Department of Social and Health Services. Click on the "Access Now" button next to the service.

Select a multi-factor authentication option, phone or email. You will receive a security code sent to whichever you select.

Enter your security code in the MFA box and hit "Submit"

Click "Continue" to connect to the portal.

| ADD          | O A NEW SERVICE                                                                                                    |                                                                                                    |                                                                                                    |                                                                                     |                  |  |
|--------------|----------------------------------------------------------------------------------------------------|----------------------------------------------------------------------------------------------------|----------------------------------------------------------------------------------------------------|-------------------------------------------------------------------------------------|------------------|--|
| SSPS /       | rovider Portal provided by Departs                                                                                                    | nent of Social and Health Services                                                                                                    |                                                                                                    | Access Now                                                                          |                  |  |
| sses<br>Cont | Provider Portal<br>act ProviderPortal help desk                                                                                                    | Herbove from my Bal                                                                                                    |                                                                                                    |                                                                                     |                  |  |
|              |                                                                                                    | Choose Method Enter Code<br>Multi-Factor Auth<br>This service requires additional verification<br>fraud and identity theft. You will need to enter<br>Choose Method<br>How would you like to receive your verificat<br>Emailaddress@provid<br>Receive the code in additional<br>Receive the code in additional | 3<br>Remember Device Acces<br>Centication (N<br>beyond username and password<br>ter a verification code.<br>tion code? | (4)<br>ss Service<br><b>MFA</b> )<br>d to prevent<br>h.<br>(1)<br>(2)<br>Enter Code |                  |  |
|              |                                                                                                    | Receive the code in a                                                                                                    | text message and enter it on the                                                                                       | Multi-Factor Auth                                                                   | entication (MFA) |  |
| Г            | NOW ACCESSING<br>Washington State<br>Department of Social<br>& Health Services<br>Transforming lives<br>You are now accessing Famlink provided by Department of Social and |                                                                                                    |                                                                                                    | Please enter the code sent                                                          |                  |  |
|              |                                                                                                    |                                                                                                    |                                                                                                    | 8988-<br>Resend Code<br>Choose another method                                       | Usubmit          |  |
|              | reached at ucytose CANCEL                                                                                                    | stance, the Famiink help desk can be<br>dcyf.wa.gov or (360)725-4357.                                                                                                    |                                                                                                    |                                                                                     |                  |  |

## How to sign into SSPS once your registration is complete

- 1) To access the portal in the future, login to your SAW account from the login page (<u>https://secureaccess.wa.gov</u>)
- Enter you "LOGIN" information and select "SUBMIT"

3) Select "Access Now" next to the SSPS Provider Portal service which will now be available in your SAW account (SSPS Provider Portal provided by Department of Social and Health Services)

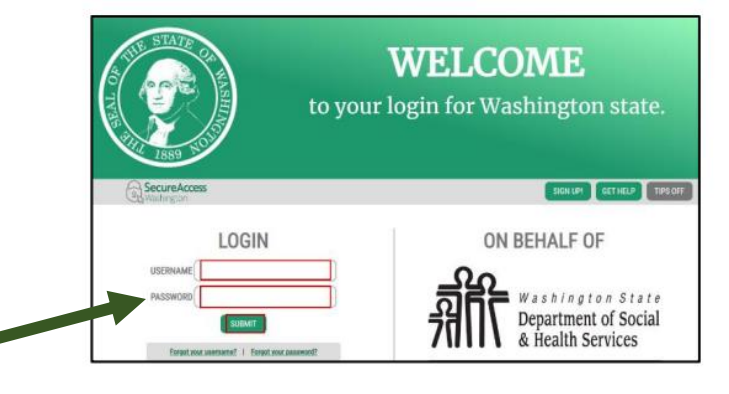

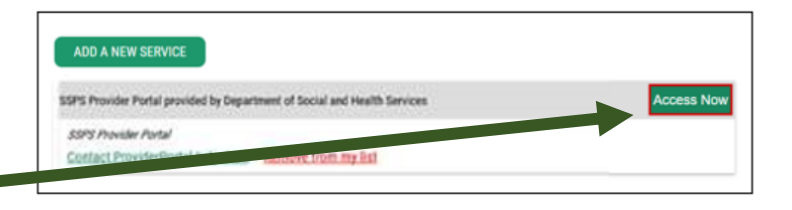

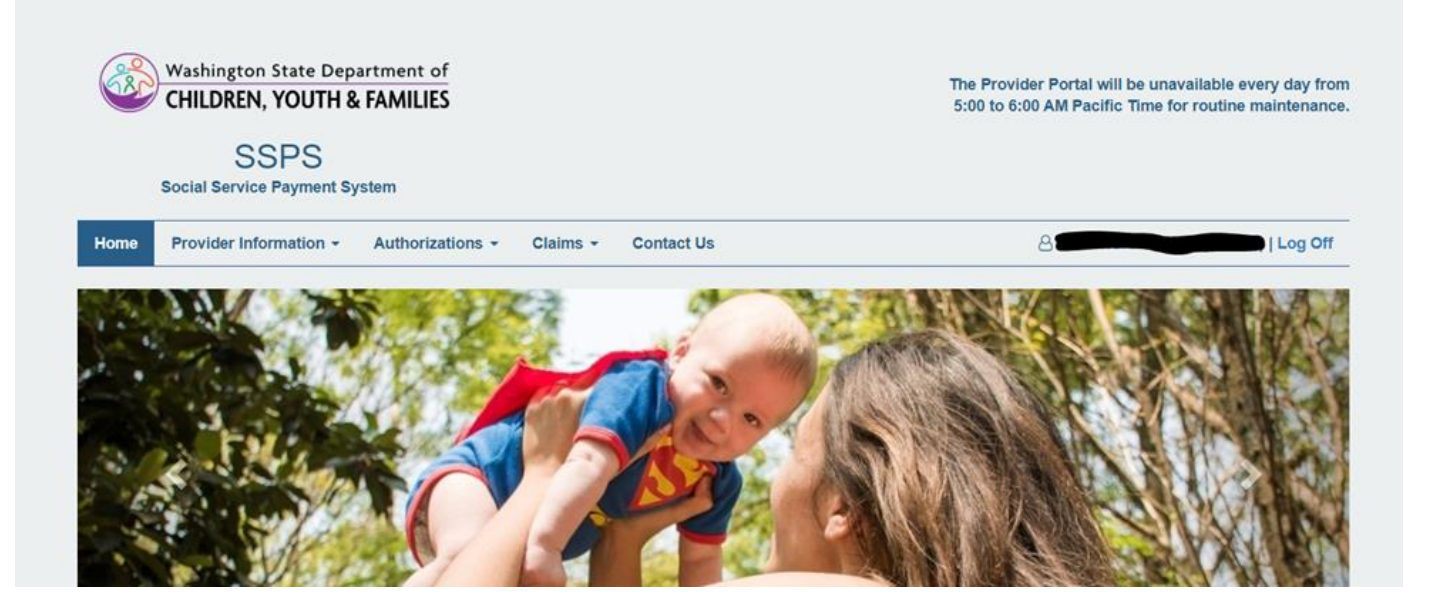